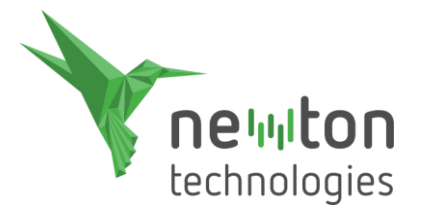

# INSTALAČNÍ MANUÁL

Děkujeme za zakoupení programu NEWTON Dictate.

Provedeme Vás jeho instalací, která probíhá v několika jednoduchých krocích:

Stažení instalačního souboru a instalace programu NEWTON Dictate První spuštění nainstalovaného programu Zadání licenčních údajů do NEWTON Dictate

#### Stažení instalačního souboru a instalace

Po zakoupení NEWTON Dictate jste získali kromě jiných informací i licenční kartičku s odkazem ke stažení instalačního souboru NewtonDictate5.exe. Pomocí tohoto odkazu stáhněte soubor do počítače. Stažený instalační soubor běžným způsobem spusťte a nainstalujte program s pomocí průvodce instalací.

#### První spuštění

NEWTON Dictate spusťte pomocí ikony na ploše Windows nebo pomocí menu Start.

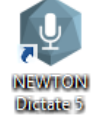

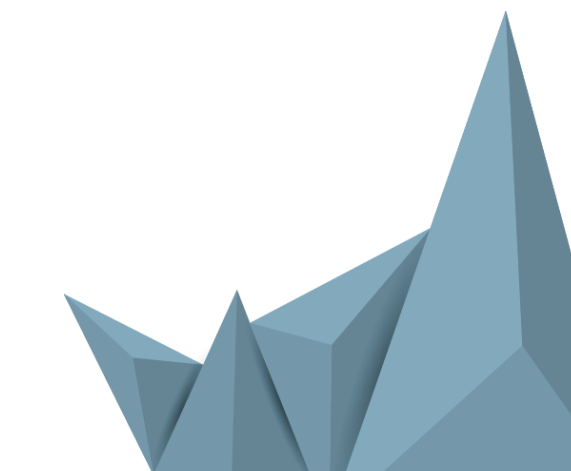

## Zadání licenčních údajů do NEWTON Dictate

K identifikaci Vaší licence slouží **licenční číslo**, které najdete na kartičce v balení programu v případě krabicové verze nebo v e-mailu potvrzujícím nákup licence v případě elektronické verze. Licenční číslo má tvar šesti skupin pěti číslic nebo velkých písmen oddělených pomlčkou.

Po úspěšném přihlášení do služby NEWTON Cloud přejde okno **Přihlášení** do záložky **Licence**. Zde vyplňte registrační údaje Vaší licence, tj. jméno a příjmení, emailovou adresu a licenční číslo.

Služba NEWTON Cloud slouží jako sklad Vašich licencí programu NEWTON Dictate, je schopná uschovat informace o více licencích. To je důvod, proč nyní vyplňujete znovu Vaše jméno a e-mailovou adresu. Tyto údaje se nyní týkají konkrétní licence NEWTON Dictate.

|              | Přihlášení >                                                                                                    |
|--------------|----------------------------------------------------------------------------------------------------|
| NEWTON Cloud |                                                                                                    |
| Licence      | Zadání nového licenčního čísla                                                                                  |
|              | Internetová licence Hardwarový klíč                                                                             |
|              | Isaac                                                                                                    |
|              | Newton                                                                                                    |
|              | isaac.newton@diktovani.cz                                                                                       |
|              | AAAAA-BBBBB-CCCCC-DDDDD-EEEEE-FFFFF                                                                             |
|              | Děkujeme, že jste se rozhodli používat program NEWTON Dictate. Ke spuštění<br>programu je nutné ověřit licenci. |
|              | Spustit Test                                                                                                    |

Protože Vás chceme ochránit před krádeží licence, zaznamenáme si informace o ní na náš licenční server. Proto je vyžadováno v tuto chvíli připojení k internetu. Tlačítkem **Test** můžete vyzkoušet dostupnost licenčního serveru.

Pro dokončení zadání licenčních údajů stiskněte tlačítko **Spustit**. Pokud proběhne registrace správně, právě zadané licenční číslo uložíme do Vašeho účtu NEWTON Cloud. Můžete ho využít i na dalších počítačích, protože Vaše licence je přenositelná. Licencovaný program můžete ale používat současně jen na jednom počítači.

NEWTON Dictate spustí po registraci licence výukový tutoriál, který Vás v několika krocích naučí, jak program používat k Vaší spokojenosti.

## Služby NEWTON Cloud

Pro využití přenositelnosti uživatelských nastavení NEWTON Dictate, ukládání dokumentů s přepisem do cloudu a dalších služeb je možné připojit NEWTON Dictate do účtu služby NEWTON Cloud.

Pro detailnější informace o službách NEWTON Cloud navštivte stránku newtoncloud.eu.

Do cloudu se můžete připojit již při prvním spuštění. Vyberte v úvodním okně záložku NEWTON Cloud a vyberte možnost registrace nového účtu (tlačítko **Registrace**) nebo přihlášení k již existujícímu účtu (tlačítko **Přihlášení**).

## Registrace do služby NEWTON Cloud

**E-mail** je ve službě používán jako Váš osobní identifikační údaj a jsou na něj odesílány zprávy důležité pro správné fungování služby. Zadejte tedy prosím platný e-mail, k němuž máte přístup. Vyplňte všechny ostatní údaje a stiskněte tlačítko **Registrovat**.

Registrační služba NEWTON Cloud odešle na zadanou e-mailovou adresu zprávu o provedené registraci se žádostí o potvrzení registrace. Zkontrolujte svojí elektronickou poštu a po přijetí této zprávy klikněte na potvrzovací

| Přihlášení                                                                                                    | ×                                                                                                    |
|----------------------------------------------------------------------------------------------------|----------------------------------------------------------------------------------------------------|
| Přihlášení Registrace                                                                                                    |                                                                                                    |
| E-mail                                                                                                    |                                                                                                    |
| Jméno                                                                                                    |                                                                                                    |
| Příjmení                                                                                                    |                                                                                                    |
| Heslo                                                                                                    |                                                                                                    |
| Heslo (kontrola)                                                                                                    |                                                                                                    |
| Trvalé přihlášení     NEWTON Cloud je Váš prostor pro zálohu nastavení, přidaných slov a šablon     programu NEWTON Dictate.     Při verzi NEWTON Dictate 365 přináší možnost přenositelnosti licence.     Více informací na <u>www.newtoncloud.eu</u> Registrovat Přeskočit |                                                                                                    |
|                                                                                                    | Přihlášení       Registrace         E-mail       Jméno         Jméno       Příjmení         Heslo       Heslo         Heslo (kontrola)       Iminovál (kontrola)         ✓ Trvalé přihlášení       NEWTON Cloud je Váš prostor pro zálohu nastavení, přídaných slov a šablon programu NEWTON Dictate.         Pří verzi NEWTON Dictate 365 přináší možnost přenositelnosti licence.       Více informací na ywww.newtoncloud.eu         Registrovat       Přeskočit |

odkaz. Po tomto potvrzení je účet NEWTON Cloud připraven poskytovat služby související s Vaší licencí.

# Přihlášení do NEWTON Cloud

Zadejte přihlašovací e-mail a heslo Vašeho účtu NEWTON Cloud a stiskněte tlačítko **Přihlásit**.

Po zaškrtnutí volby **Trvalé přihlášení** si program Vaše údaje zapamatuje a nebude je již požadovat.

Tlačítko **Přeskočit** slouží k přechodu na licencování bez použití služby NEWTON Cloud.

|              | Přihlášení ×                                                                                                    |
|--------------|----------------------------------------------------------------------------------------------------|
|              | Přihlášení Registrace                                                                                                    |
| NEWTON Cloud | isaac.newton@newtontech.cz                                                                                                    |
| Licence      | <ul> <li>Trvalé přihlášení</li> <li>NEWTON Cloud je Váš prostor pro zálohu nastavení, přidaných slov a šablon programu NEWTON Dictate.</li> <li>Při verzi NEWTON Dictate 365 přináší možnost přenositelnosti licence.</li> <li>Více informací na <u>www.newtoncloud.eu</u></li> </ul> |
|              | Přihlásit Přeskočit                                                                                                    |

## Co dělat v případě potíží?

Pokud nastane během instalace a používání programu situace, kterou nebudete schopni sami vyřešit, obraťte se na naši technickou podporu, která Vám ráda poradí.

e-mail: podpora@diktovani.cz

Věříme, že budete spokojeni a že Vám NEWTON Dictate zpříjemní život ©.